## Entering your Emergency Contact in PAWS

- You need to enter a contact person who, in the case that something happens to you, can be in touch with your family.
- This contact person can be outside of the US or inside the US; they can be a friend, family member, or your parent; and they do not need to speak English.

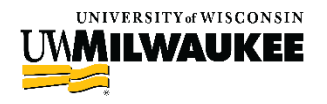

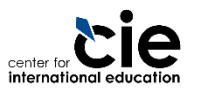

## Steps to add an Emergency Contact person in PAWS

- Step 1: Choose an Emergency Contact Person
- Step 2: Log in to PAWS
- Step 3: Click on "Emergency Contact" option
- Step 4: Add or Edit your Emergency Contact
- Step 5: Enter the Contact's Details

See the following slides for screenshots and detailed instructions on each step.

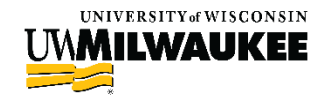

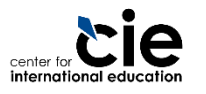

### Step 1: Choose an Emergency Contact Person

#### Emergency Contact Person

- This person can be a family member or friend
- If your contact is a friend, make sure they can contact your family in an emergency
- Your contact person does not need to speak English
- Contact's information you will need
  - ► Name
  - Relationship to you (friend, parent, sibling)
  - Phone Number: The phone number can be an international phone number
  - Address (optional)

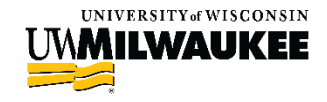

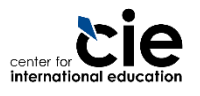

### **Step 2: Log in to PAWS**

Open <u>www.uwm.edu/paws</u>

- Click on the "PAWS Access" button
- Log in with your UWM ePanther ID and Password

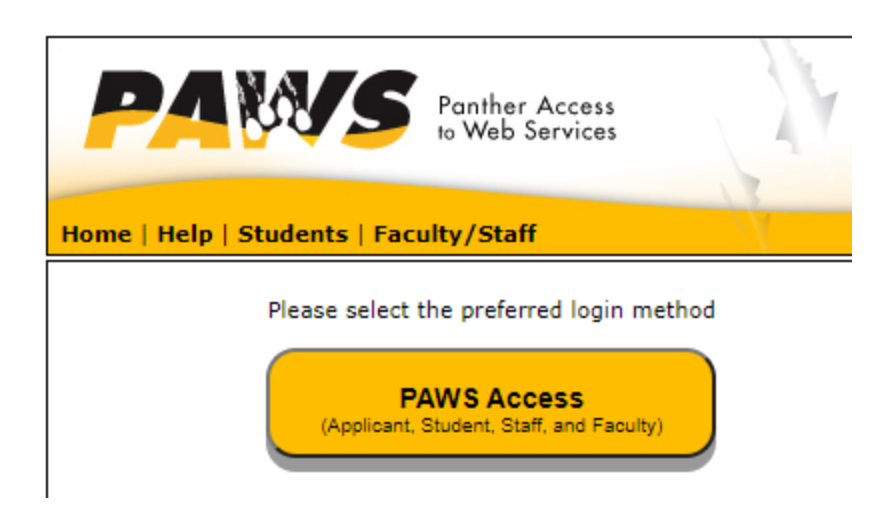

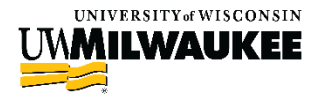

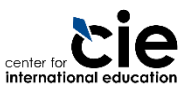

### Step 3: Click on the Emergency Contact option

- On your landing page, find the "Personal Information" section
- Click on the "Emergency Contact" button on the left-hand side

| Personal Information                                                                                                    |
|----------------------------------------------------------------------------------------------------|
| Demographic Data<br>Emergency Contact<br>Student Information Release<br>Names<br>User Preferences<br>Voter ID Enrollment Letter |
| other personal 🗸 🍥                                                                                                    |
| Restrict Contact<br>Information:<br>Change Contact Restriction                                                                  |

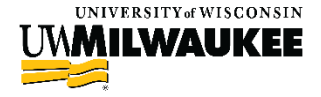

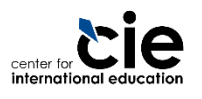

#### Step 4: Add or Edit your Emergency Contact

#### When redirected to the next page, click on "Add an Emergency Contact" to add a new contact

| ſ      | Perso                  | nal Information                           | Security                                           | Credentials                                   | esses    eme    | Participation<br>argency contacts | demograp | ohic informatio |
|--------|------------------------|-------------------------------------------|----------------------------------------------------|-----------------------------------------------|-----------------|-----------------------------------|----------|-----------------|
| E      | merge                  | ncy Contacts                              | 5                                                  |                                               |                 |                                   |          |                 |
| Be     | elow is a<br>utton. To | list of your emerg<br>add a contact, clic | ency contacts. To edit th<br>k the Add an Emergenc | he information for a cor<br>y Contact button. | ntact, click th | he Edit                           |          |                 |
| P      | ontact                 | Contact Name                              | Relationship                                       | Phone                                         | Extension       | Count <b>ry</b>                   |          |                 |
| 3      | V                      |                                           | Spouse                                             |                                               |                 |                                   | edit     | delete          |
|        | 1                      |                                           | Parent                                             |                                               |                 |                                   | edit     | delete          |
| ۔<br>ا | ADD A                  | N EMERGENCY COM                           | NTACT                                              |                                               |                 |                                   |          |                 |
|        |                        | SAVE                                      |                                                    |                                               |                 |                                   |          |                 |
|        |                        |                                           |                                                    |                                               |                 |                                   |          |                 |

#### To update an existing Emergency Contact, click the "Edit" button

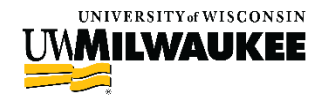

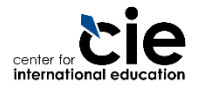

# **Step 5: Enter the Contact's Details**

- Enter the Contact's information (name, relationship, phone number)
- If you want to include an address, click the "Edit Address" link (you will be routed to a new page, see next slide)
- Click "Save" when complete.

| mergency Contacts         |              | 1                        |                |
|---------------------------|--------------|--------------------------|----------------|
| mergency Contact D        | etail        |                          |                |
| Contact Name              |              |                          |                |
| Relationship              | Other        | •                        |                |
| ontact's Address          |              |                          |                |
| Same Address as Individu: | al           |                          |                |
| Country United States     |              |                          |                |
| Address                   |              |                          |                |
|                           | Edit Address |                          |                |
|                           |              |                          |                |
|                           |              |                          |                |
| ontact's Phone            |              |                          |                |
| Same Phone as Individual  |              |                          |                |
|                           |              |                          |                |
| Phone                     | Extension    | Country                  |                |
|                           |              |                          |                |
| Other Telephone Numbers   |              |                          |                |
| *Phone Type               | Phone Number | Extension Country        |                |
|                           |              |                          |                |
|                           |              |                          |                |
| ADD A PHONE NUMBER        |              |                          |                |
|                           |              |                          |                |
|                           |              |                          |                |
| SAVE                      |              | Roburg to Emergency Cont | acte Summany   |
|                           |              | Return to Emergency Cont | acca ourninary |
| * Dequired Field          |              | Return to Emergency Cont | acta ociminary |
| * Dequired Field          |              | Return to Emergency Conc |                |

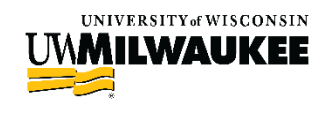

## **Step 5: Enter the Contact's Details**

If you are including your contact's address, you can change the listed country by clicking on the "Change Country" link

| try:   | New Zealand | Change Country |
|--------|-------------|----------------|
| ess 1: | 43 Arcus St |                |
| ess 2: |             |                |
|        | Whangarei   |                |

Click "OK" when complete and you will be routed back to the previous page; click "Save" when complete

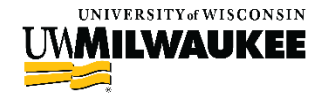

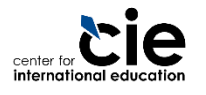

#### Make sure to update your Emergency Contact in PAWS when any changes are made.

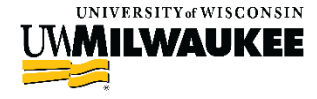

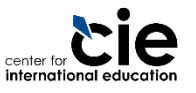